## Appointment Reminder Quick Steps

- 1. Retrieve and save "Appointment Reminder to Text" report
- 2. Open "Appt Reminder to Text" Word Template
- 3. Go to the "Mailings" tab and start the "Step by Step Mail Merge Wizard"
- 4. Select the most updated recipient list (report)
- 5. Preview e-mail messages to ensure linked to correct list (report)
- 6. Select "Electronic Mail"
- 7. To: SMS, Subject Line: APPT REMINDER
- 8. Click "OK" to complete the process and send the messages